### DFL-210, DFL-600, DFL-1600 How to setup IPSec VPN connection with DI-80xHV

This setup example uses the following network settings:

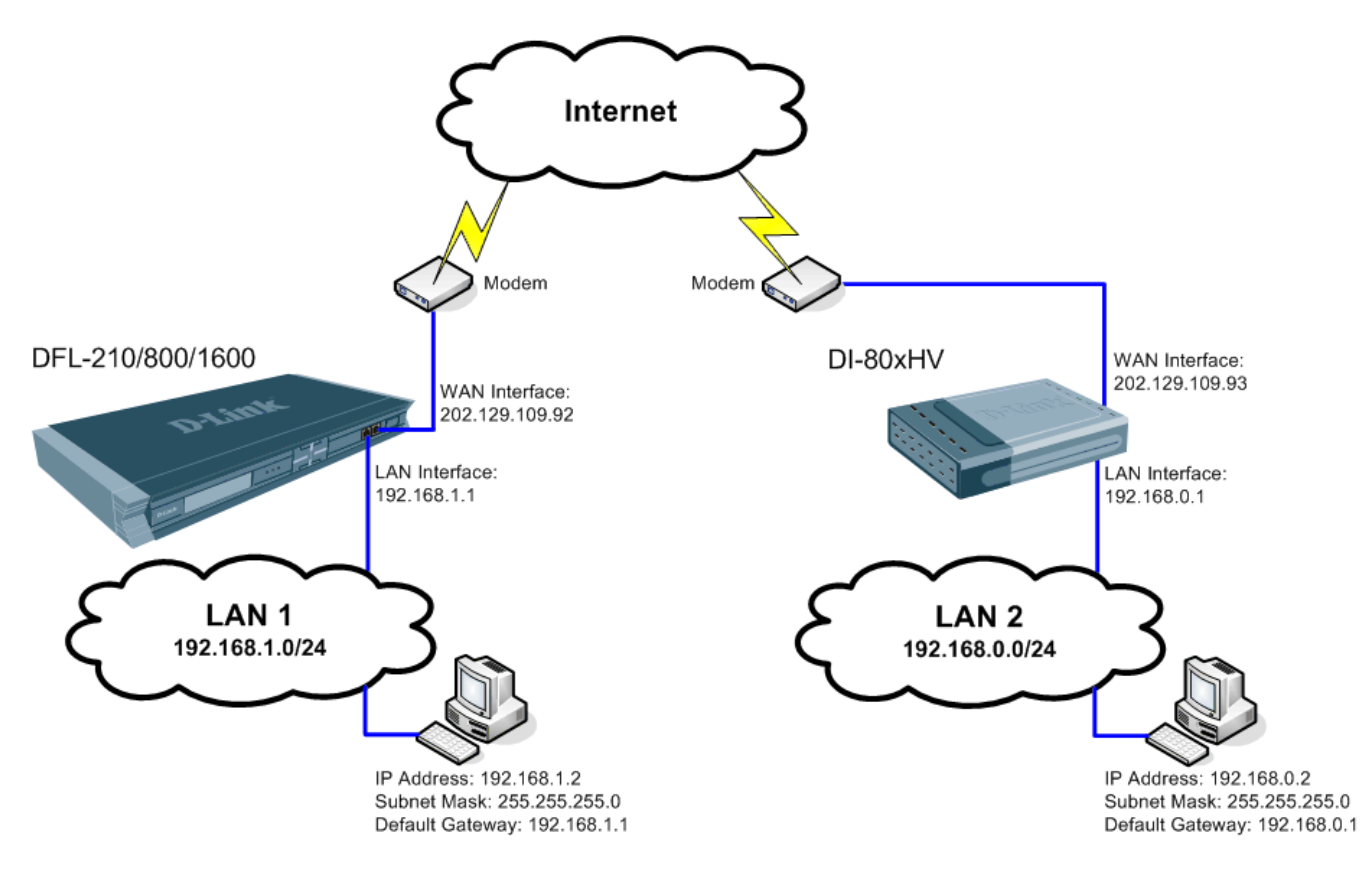

In our example the IPSec VPN tunnel is established between two LANs: 192.168.0.x and 192.168.1.x. **NOTE: It is essential to have private networks (LAN 1 and LAN 2) on different subnets.** 

## **Configuration of the Firewall on LAN 1**

**Step 1.** Log into the Firewall by opening Internet Explorer and typing the LAN address of the Firewall. In our example we are using the default 192.168.1.1. Enter Username and Password which you specified during the initial setup of the Firewall.

Step 2. Go to Objects > Address Book > Interface Addresses. Click on Add and select "IP4 Host/Network".

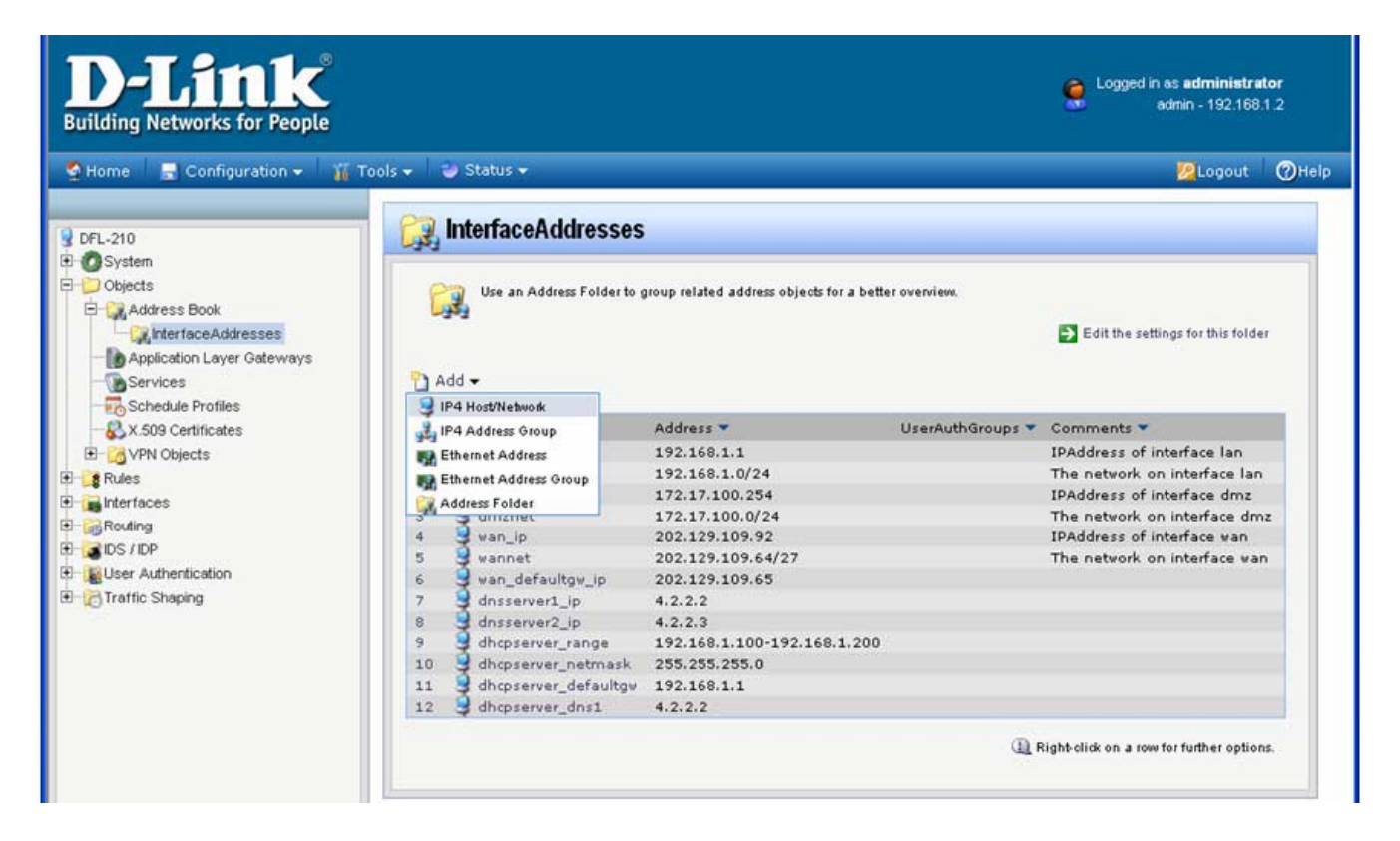

Specify the settings of the remote network on the other end of the VPN tunnel. Under Name enter "VPN-Remote-LAN". Under IP Address enter the Subnet ID and Mask Bits for the remote network: in our example it is 192.168.0.0/24. Click on the OK button.

| <b>D-Link</b><br>Building Networks for People                                                                                                    | Cogged in as administrator<br>admin - 192.168.1.2                                                                                                    |
|----------------------------------------------------------------------------------------------------|----------------------------------------------------------------------------------------------------|
| 🔮 Home 🛛 🔚 Configuration 👻 🎢 To                                                                                                    | ols 🗸 🔮 Status 🗸 😢 🖉 Help                                                                                                    |
| PFL-210            • Objects             • Objects             • Objects             • Address Book             • Application Layer Gateways             • Services             • Services             • VPN Objects             • VPN Objects             • Services             • VPN Objects             • Poly VPN Objects             • Interfaces             • Sorvices             • Interfaces             • DS / IDP             • Object Shaping | Ceneral User Authentication   Ceneral User Authentication   Comments Image: VPN-Remote-LAN   IP Address: 192.168.0.0/24   * 0: "172.16.50.8", "192.168.30.7, 192.168.30.11", "192.168.7.0/24" and   "172.16.25.10-172.16.25.60"   Comments Comments |

**Step 3.** Add another "IP4 Host/Network". Enter the settings of the VPN endpoint, the public IP address of LAN 2. Under Name enter "VPN-Remote-IP".

Under IP address specify the public IP address of the remote network (the IP address assigned by the ISP).

| <b>D-Link</b> <sup>®</sup><br>Building Networks for People                                                                                                    | 🤶 <sup>L</sup>                                                                                                    | .ogged in as <b>administrat</b><br>admin - 192.168. <sup>-</sup> | or<br>1.2            |
|----------------------------------------------------------------------------------------------------|----------------------------------------------------------------------------------------------------|------------------------------------------------------------------|----------------------|
| 💁 Home 🛛 📑 Configuration 🗸 🛛 🏭 Too                                                                                                    | s ✔ 🛛 🥶 Status ✔                                                                                                    | 💋 Logout                                                         | ()Help               |
| DFL-210<br>System<br>Objects<br>Address Book<br>Address Book<br>Address Book<br>Application Layer Gateways<br>Services<br>Schedule Profiles<br>Schedule Profiles<br>Schedule Profiles<br>Schedule Profiles<br>Rules<br>Rules<br>Rules<br>Rules<br>Schedule Profiles<br>Schedule Profiles<br>Schedule Pro | VPN-Remote-IP         General         User Authentication         Image: Compared Compared C | ange.<br>168.30.7, 192.168.30.11",<br>OK Can                     | <b>5</b><br><b>5</b> |

**Dynamic IP Address**: If remote network has dynamic public IP address, you can utilize one of the "Dynamic DNS" services available on the Internet. In this case the dynamic IP address of the remote site will be associated with a URL. To specify a URL as an address use this format: **dns:yoursite.dyndns.org.** Type the required URL under Interfaces > IPSec Tunnels > 'your tunnel settings' > Remote Endpoint (**Step 5**).

To configure the VPN firewall to update one of the Dynamic DNS services go to System > Misc. Clients > Add... When setting up IPSec VPN Tunnel (**Step 5**) which connects to a site with dynamic IP address or accepts connections from roaming IPSec clients with dynamic IP addresses, set Remote Network as "Any" and Remote Endpoint as "None". Step 4. Go to Object > VPN Objects > Pre-Shared Keys. Click on Add and select Pre-Shared Key.

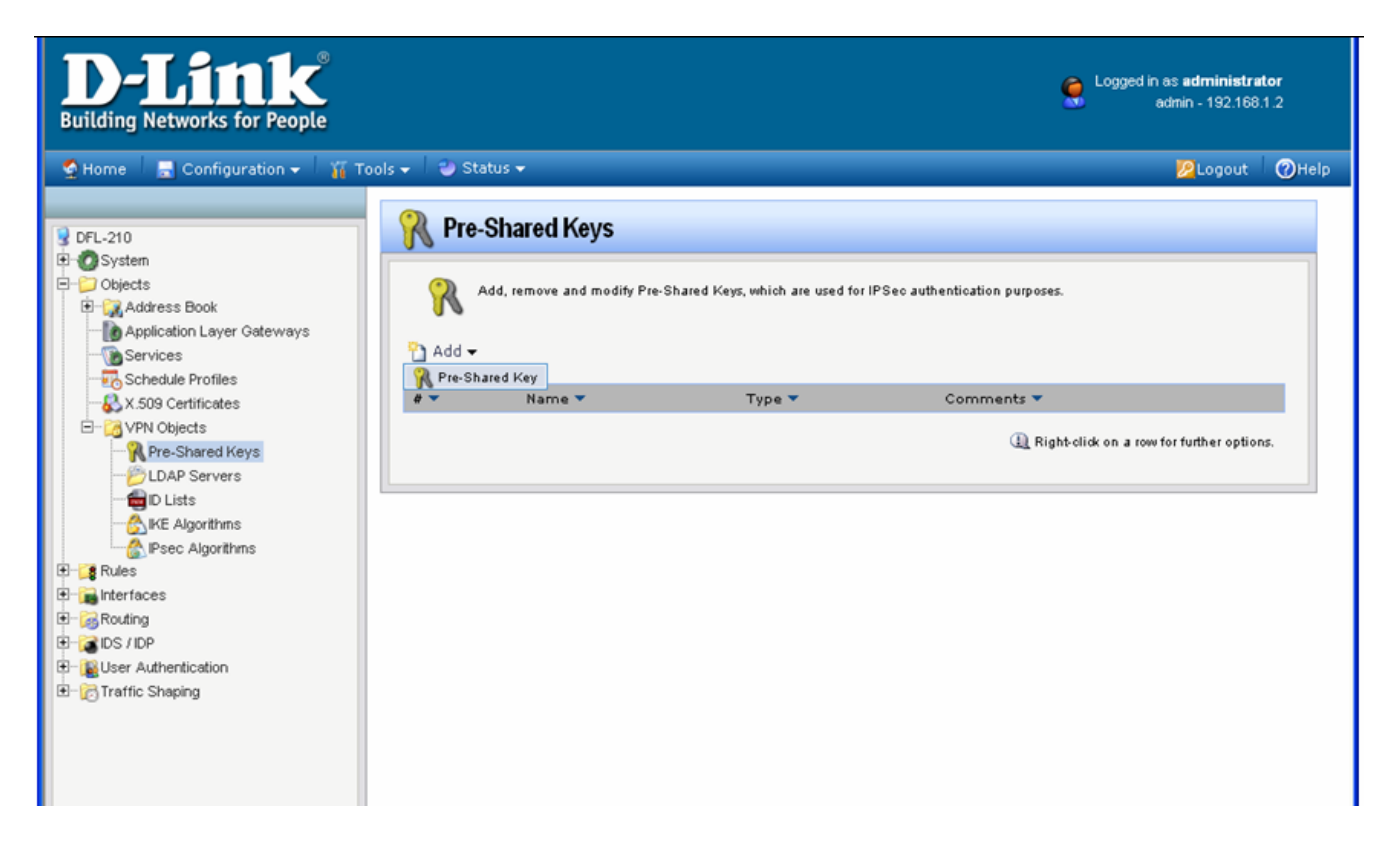

Enter the Pre-Shared Key settings for your VPN tunnel. Under Name type "Pre-Shared-Key". Under Shared Secret select the type of key you want to use and type in the key. In our example we are using ASCII key (passphrase).

**Note** that you will need to use exactly the same key when setting up the DI-80xHV on the other end of the tunnel.

Click OK when done.

| <b>D-Link</b><br>Building Networks for People | Cogged in as <b>administra</b><br>admin - 192.166                                                                                                    | itor<br>:1.2            |
|-----------------------------------------------|----------------------------------------------------------------------------------------------------|-------------------------|
| Building Networks for People                  | Status - Status - | 1.2<br>()Help<br>5<br>5 |
|                                               | OK Can                                                                                                    | icel                    |

Step 5. Go to Interfaces > IPSec Tunnels. Click on Add and select IPSec Tunnel.

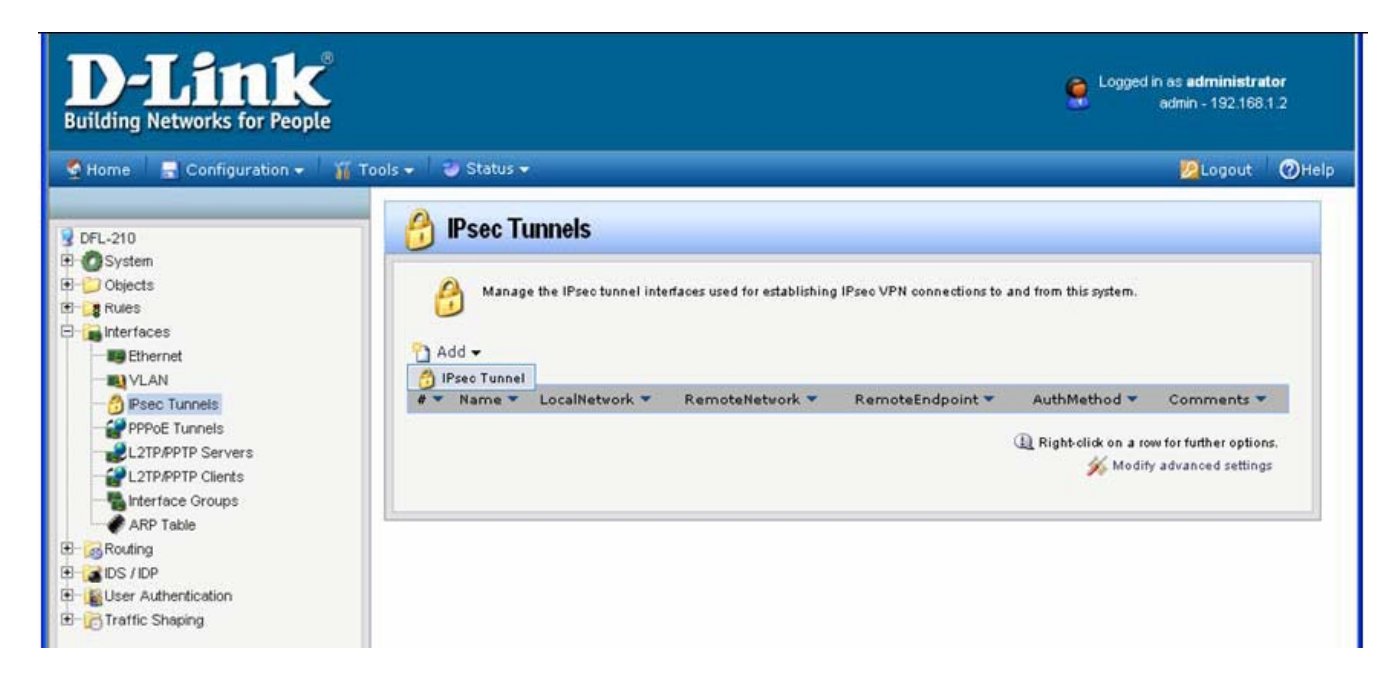

Enter your IPSec tunnel settings.

Under Name enter "IPSec-tunnel".

Under Local Network select "lannet" (this is the private network on this side of the VPN tunnel). Under Remote Network select "VPN-Remote-LAN" (this is the private network on the other side of the VPN tunnel, see **Step 2**).

Under Remote Endpoint select "VPN-Remote-IP" (this is the public up of the remote network, see **Step 3**). Encapsulation Mode should be set to Tunnel.

Under Algorithms select the desired algorithms and IKE/IPSec lifetime. In our example we are using "Medium" settings. You can modify or add your own set of security algorithms under Objects > VPN Objects > IKE Algorithms and IPSec Algorithms.

| D-Link<br>Building Networks for People                                                                                                    |                                                                                                    |                                                                                                    |                                            | Logged in as <b>administr</b><br>admin - 192.16i | <b>ator</b><br>3.1.2 |
|----------------------------------------------------------------------------------------------------|----------------------------------------------------------------------------------------------------|----------------------------------------------------------------------------------------------------|--------------------------------------------|--------------------------------------------------|----------------------|
| 💁 Home 🛛 🚍 Configuration 👻 🏾 🌃 Tools 🗸                                                                                                    | 🅘 Status 👻                                                                                                    |                                                                                                    |                                            | 🖉 Logout                                         | ()Help               |
| Home       Configuration       Tools         DFL-210       System         System       Objects         Interfaces       Hernet         VLAN       PPPoE Tunnels         L2TP/PTP Servers       L2TP/PTP Clents         Interface Groups       ARP Table         Object JUP       System         Interface Groups       ARP Table         DS /IDP       User Authentication         Traffic Shaping       Image: Stapping | Status  General Authenticat General Authenticat General An IPsectumn Name: Local Network: Remote Network: Remote Endpoint: Encapsulation Mode: Algorithms: IKE Algorithms: IKE Algorithms: IKE Algorithms: IPsec Life Time IPsec Life Time IPsec Life Time Omments: Comments: VPN tu | ion PExtended Auther<br>el item is used to define<br>IPSec-tunnel<br>lannet VPN-Remote-LAN VPN-Remote-LAN VPN-REMOTE-LAN VPN-REMOTE-LAN | ication (XAuth) Routing IKE Settings Keep- | Logout                                           | Theip<br>Theip       |
|                                                                                                    |                                                                                                    |                                                                                                    |                                            | ОК Са                                            | ncel                 |

Click on Authentication tab. Make sure the Pre-Shared Key option is enabled. Select the "Pre-Shared-Key" in the dropdown menu (see **Step 4**).

| D-Link<br>Building Networks for People                                                                                                    |                                                                                                    | Logged in as administrator<br>admin - 192.168.1.2 |
|----------------------------------------------------------------------------------------------------|----------------------------------------------------------------------------------------------------|---------------------------------------------------|
| 🝨 Home 🛛 🚍 Configuration 👻 🍟                                                                                                    | Tools 👻 🥃 Status 🕶                                                                                                    | 🔀 Logout 👘 🥑 Help                                 |
| DFL-210  System  System System System  System System System System System System System System System System System System System System System System System System | General       Authentication       Extended Authentication (XAuth)       Routing KE Settings            • Authentication           • Authentication           • Selected             • X 509 Certificate         Root Certificate(g):         • Available         • Selected         • Selected         • S | s Keep-alive Advanced                             |
| B- 👸 Traffic Shaping                                                                                                    | Pre-shareo-key                                                                                                    | OK Cancel                                         |

If the WAN port of the firewall is set with PPPoE authentication, select Advanced tab and change the Route Metric for the IPSec Tunnel to 80.

| 🖰 IPSEC-tunnel                                                                                  |           |
|-------------------------------------------------------------------------------------------------|-----------|
| General Authentication Extended Authentication (XAuth) Routing IKE Settings Keep-alive Advanced |           |
| Automatic Route Creation                                                                        | 5         |
| Automatically add route for remote network.  Add route for remote network  Route Metric: 80     |           |
|                                                                                                 | OK Cancel |

Click on IKE Settings tab. Under IKE change the DH Group to "5", Under Perfect Forward Secrecy select "PFS" from the drop down box and make sure the DH Group is "2".

Click on the OK button.

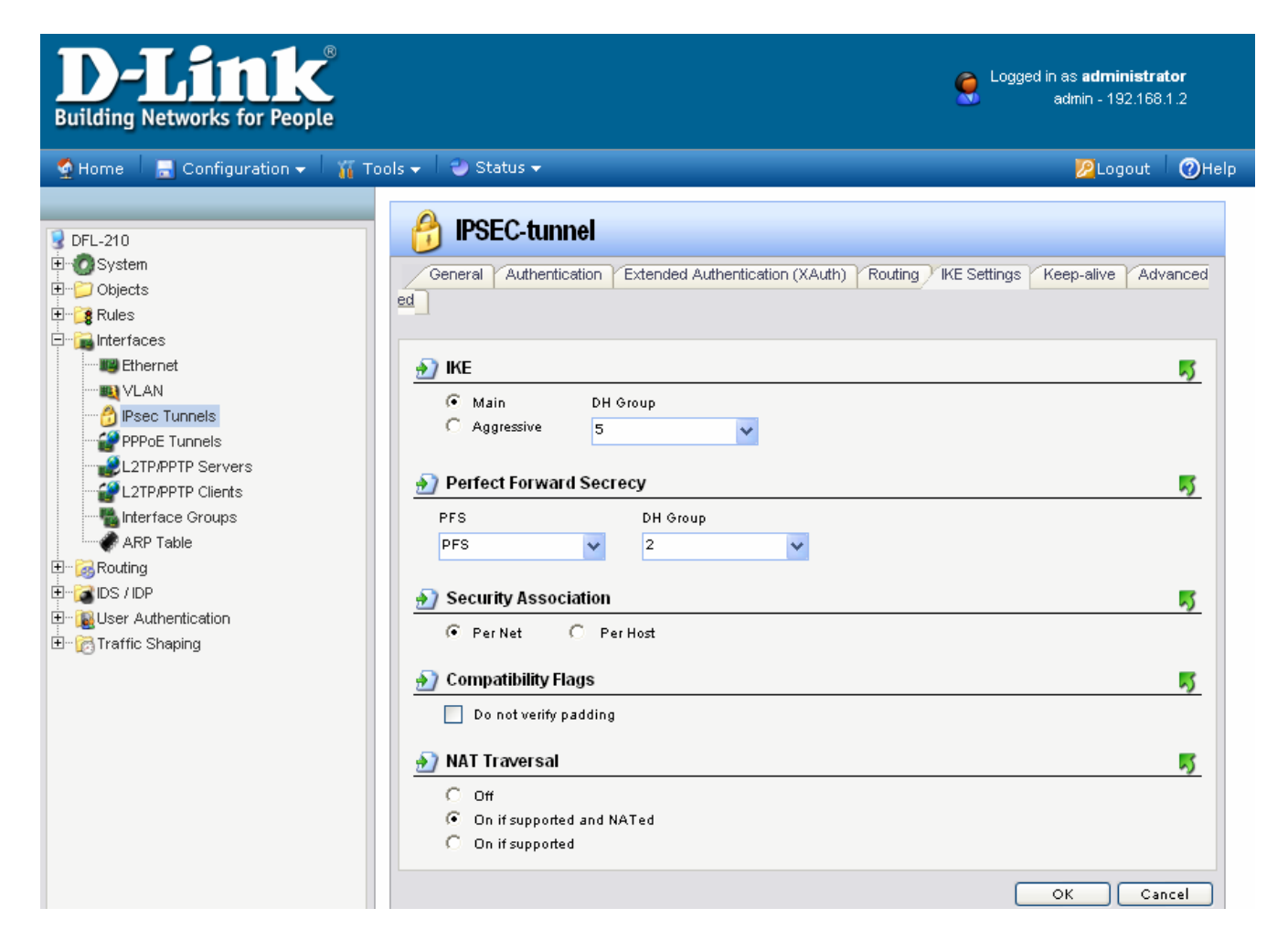

**Step 6.** Go to Interfaces > Interface Groups. Click on Add and select Interface Group.

| D-Link<br>Building Networks for People                                                                                                |                                   |                                  | Logged in as <b>administrator</b><br>admin - 192:168:1.2 |
|----------------------------------------------------------------------------------------------------|-----------------------------------|----------------------------------|----------------------------------------------------------|
| 🔮 Home 🛛 🔒 Configuration 👻 🍟 T                                                                                                    | ools 🗸 🛛 🥹 Status 🗸               |                                  | 💋 Logout 🕜 Help                                          |
| DFL-210<br>DFL-210<br>Dobjects<br>Dobjects<br>Rules<br>Interfaces<br>Ethernet<br>VLAN                                                 | Use interface Groups to combine s | several interfaces for simplifie | d policy management.                                     |
| Proc Tunnels     Proc Tunnels     L2TP/PPTP Servers     L2TP/PPTP Clients     ARP Table     Souting     OS / IDP     Sustrict Shaping | # * Name *                        | Members 🔻                        | Comments *                                               |

Create a group which has your IPSec tunnel and your LAN. Under Name type IPSec-LAN. Under Interfaces add "IPSec-tunnel" and "lan" into Selected field.

Click on the OK button.

| D-Link<br>Building Networks for People                                                                                                    |                                                                                                    | Logged in as <b>administra</b><br>admin - 192,168. | <b>tor</b><br>.1.2 |
|----------------------------------------------------------------------------------------------------|----------------------------------------------------------------------------------------------------|----------------------------------------------------|--------------------|
| Home Configuration      Configuration     Configuration     C | Status -         Image: Status -         Image: Status - | Logout                                             | () Help            |
|                                                                                                    |                                                                                                    | OK Can                                             | cel                |

Step 7. Go to Rules > IP Rules. Click on Add and select IP Rule.

| <b>D-Link</b><br>Building Networks for People                                                                                                    | S Logo                                                                                                    | yed in as <b>administrator</b><br>admin - 192.166.1.2 |
|----------------------------------------------------------------------------------------------------|----------------------------------------------------------------------------------------------------|-------------------------------------------------------|
| 🔮 Home 🛛 🚍 Configuration 👻 🛛 🌃 To                                                                                                    | ols 🗸 🖕 🥹 Status 🗸                                                                                                    | 💋 Logout 🛛 🕜 Help                                     |
| PFL-210     ⊕ OSystem                                                                                                    | § IP Rules                                                                                                    |                                                       |
| Chies     Constant of the last of the last of the | IP Rules are used to filter IP-based network traffic. In addition, they provide means for address translation<br>Balancing. Add -                                                      | n aswell as Server Load                               |
| - is dm_to_dmz<br>- is dm_to_dmz                                                                                                    | IP Rule         Source         Source         Destination         Destination           IP Rule Folder         Action         Source         Network         Interface         Network | Service 🔻                                             |
|                                                                                                    | 0 8 ping_fw Allow 10 lan 9 lannet in core 9 lan_ip<br>1 28 lan_to_wan<br>2 28 lan to dmz                                                                                               | inbound                                               |
| Access     Interfaces     GROUTING                                                                                                    | 3 [2] dmz_to_lan<br>4 [2] dmz_to_wan<br>5 [2] wan_to_lan                                                                                                    |                                                       |
| IDS / IDP     IDS / IDP     IDS / IDP     IDS / IDP     IDS / IDP     IDS / IDP     IDS / IDP     IDS / IDP                                                                                                    | 6 🕞 wan_to_dmz                                                                                                    | a row for further options.                            |

This rule will allow communication between the LAN and the IPSec tunnel.

Under Name type "IPSec-Allow".

Under Action select "Allow".

Under Service select "all\_services". Under Address Filter specify the following:

Source and Destination Interfaces: "IPSec-LAN" (this is the group you created in **Step 6**).

Source and Destination Network: select "all-nets".

| <b>D-Link</b><br>Building Networks for People                                                                                                    |                                                                                                    | Logged in as <b>administrator</b><br>edmin - 192.168.1.2 |
|----------------------------------------------------------------------------------------------------|----------------------------------------------------------------------------------------------------|----------------------------------------------------------|
| 🗳 Home 🛛 💂 Configuration 👻 🎬 Te                                                                                                    | ools 🗕 🧉 Status 🗸                                                                                                    | 😕 Logout 🕜 Help                                          |
| DFL-210<br>DFL-210<br>Dobjects<br>Discuss<br>DFL-210<br>System<br>Discuss<br>Discuss<br>Discus<br>Discus<br>Discuss<br>Discuss<br>Discuss<br>Discuss<br>Discuss<br>Discu | Conneral Log Settings NAT SAT     General     General     An IP rule specifies what action to perform on network traffic that matches the specified f Name: IPSec-Allow                          | <b>F</b> ilter criteria.                                 |
| e an_o_wan<br>wan_to_dmz<br>wan_to_lan<br>Access<br>e more faces<br>e more faces<br>e more faces<br>e more faces                                                                                                    | Action: Allow<br>Service: all_services<br>Schedule: (None)<br>Maddress Filter                                                                                                    | <b>1</b>                                                 |
| B BUser Authentication<br>E B Traffic Shaping                                                                                                    | Specify source interface and source network, together with destination interface and dest<br>match for the rule to match.<br>Source Destination<br>Interface: IDSec-LAN V<br>Network: all-nets V | tination netwook. All parameters have to                 |
|                                                                                                    | Comments Comments Rule to allow IPSec - LAN and LAN - IPSec communication                                                                                                    | OK Cancel                                                |

Click on Log Settings tab. Select the Enable Logging option. Click on the OK button when done.

| D-Link<br>Building Networks for People                                                                                                    |                                                                                                    | Logged in as <b>administrator</b><br>admin - 192.168.1.2 |
|----------------------------------------------------------------------------------------------------|----------------------------------------------------------------------------------------------------|----------------------------------------------------------|
| 💁 Home 🛛 📑 Configuration 🗸                                                                                                    | 🖀 Tools 🗕 😂 Status 🗸                                                                                                    | 🖉 Logout 🖉 Help                                          |
| DFL-210     Objects     Objects     Rules     Grues     Grues | <b>Selected</b> Image: Constraint of the constraint of the constraint | 5                                                        |
|                                                                                                    |                                                                                                    | OK Cancel                                                |

Step 8. Save the new configuration. In the top menu bar click on Configuration and select "Save and Activate".

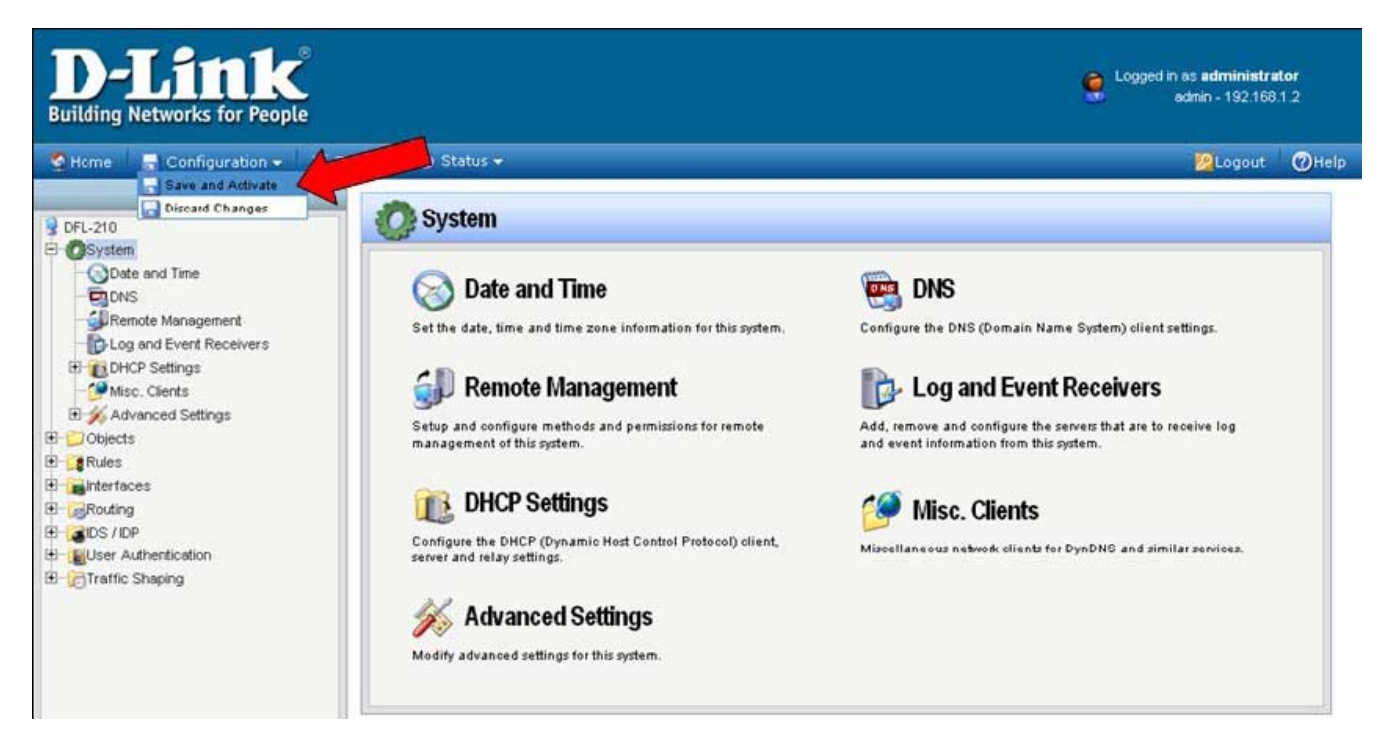

Click on OK to confirm the new settings activation:

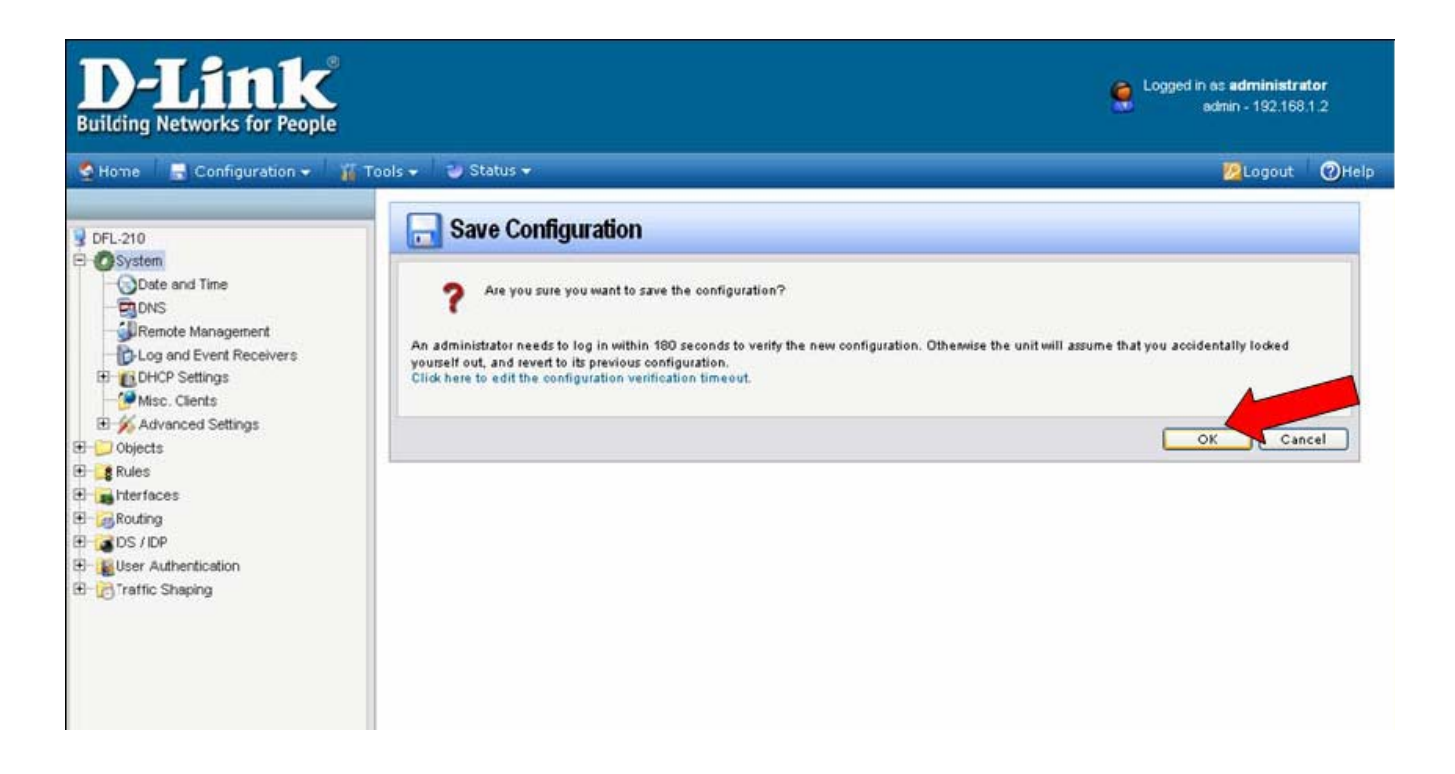

Wait 15 seconds for the Firewall to apply the new settings.

# Configuration of the DI-80xHV router on LAN 2

The steps to configure the second firewall will be almost identical to the steps for the firewall on the LAN 1. The only exception is the "Remote Network" and the "Remote Endpoint" settings. Note that the subnets on each LAN connecting through VPN should be different.

Login into the DI-80xHV configuration page, then go into Home > VPN.

Make sure you have VPN Enable box ticked.

Type in a name for the Tunnel Name, something related to the VPN connection would be a good idea, e.g. *Office*, *Home* etc...

Then click on "More" button to the right of the ID "1"

|                              |             | DI:<br>Broadb     | -804HV<br>and VPN Rout | er   |
|------------------------------|-------------|-------------------|------------------------|------|
| Home                         | Advanced    | Tools             | Status                 | Help |
| VPN Settings                 |             |                   |                        |      |
|                              | Item        |                   | Setting                |      |
| VPN                          |             | 🗹 Enable          |                        |      |
| NetBIOS broadc               | ast         | Enable            |                        |      |
| Max. number of t             | tunnels     | 1                 |                        |      |
|                              |             |                   |                        |      |
| ID                           | Tunnel Name |                   | Method                 | _    |
|                              | test        |                   | IKE MOP                | •    |
| <br>2                        |             |                   | IKE Mor                | •    |
| 3                            |             |                   | IKE Mor                | e    |
| 4                            |             |                   | IKE 💌 Mor              | e    |
| 5                            |             |                   | IKE 🔽 Mor              | e    |
| Previous page<br>Dynamic VPN | Next page   | TP Server Setting | PPTP Server Set        | ing  |

If the remote location does not have a static IPaddress please use **Dynamic VPN Settings** instead of the More button.

On the Tunnel 1 page enter the required information:

Local Subnet/Netmask are characteristics of the network where the Unit you are currently configuring is installed. Remote Subnet/Netmask are for the network located on the other end of the VPN connection.

Make sure that you specify the Remote Gateway being public IP (the address Internet Provider assigns) of the remote network (WAN address on remote router).

Preshare Key: this can be anything up to 31 characters long (this is the same key that you used in the DFLfirewall configuration).

Then click Apply, then click on "Select IKE Proposal..."

**DI-804HV Broadband VPN Router** Advanced Help Home Tools Status VPN Settings - Tunnel 1 Item Setting **Tunnel Name** test Aggressive Mode Enable Wizard Local Subnet 192.168.0.0 255.255.255.0 Local Netmask WAN Remote Subnet 192.168.1.0 Remote Netmask 255.255.255.0 LAN Remote Gateway 202.129.109.82 IKE Keep Alive DHCP (Ping IP Address) Preshare Key ..... VPN Extended Authentication Enable (XAUTH) Set Local user., Server mode Client mode User Name Password **IPSec NAT Traversal** Enable Auto-reconnect Enable Remote ID Type IP Address 💙 Value Local ID Type IP Address 🔽 Value IKE Proposal Index Select IKE Proposal. **IPSec Proposal Index** Select IPSec Proposal.. Apply Cancel Help Back

If you are using the Dynamic VPN option, the **Dynamic VPN Settings** page will look a bit different:

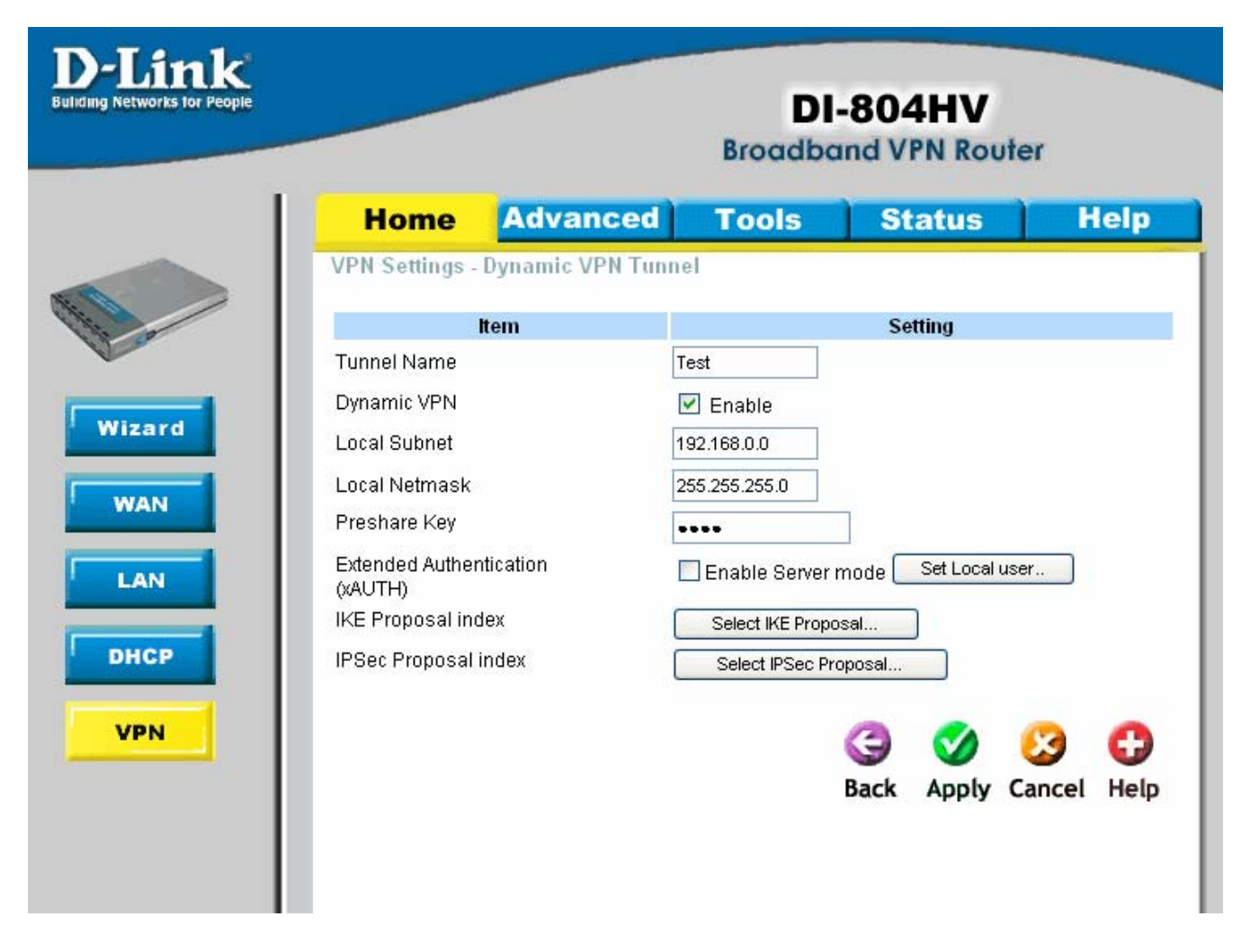

Below is the example how you can setup IKE Proposal. We used the following settings: ID 1, Name: test, Group 5, 3DES, SHA1, 300, Sec

|    | Home          | Advance          | d Tools           | Stat           | tus       | Help           |
|----|---------------|------------------|-------------------|----------------|-----------|----------------|
| V  | PN Settings - | Tunnel 1 - Set I | KE Proposal       |                |           |                |
|    |               | Item             |                   | Settin         | a         |                |
| IK | Æ Proposal in | dex              | test              |                |           |                |
|    |               |                  |                   |                |           |                |
|    |               |                  | Ren               | nove           |           |                |
| IC | Proposal Na   | me DH Group      | Encrypt algorithm | Auth algorithm | Life Time | e Life Time Ur |
| 1  | test          | Group 5 💌        | 3DES 💌            | SHA1 💌         | 300       | Sec. 💌         |
| 2  |               | Group 1 💌        | 3DES 💌            | SHA1 💌         | 0         | Sec. 💌         |
| 3  |               | Group 1 🔽        | 3DES 🔽            | SHA1 😽         | 0         | Sec. 💙         |
| 4  |               | Group 1 💌        | 3DES 💌            | SHA1 💌         | 0         | Sec. 💌         |
| 5  |               | Group 1 💌        | 3DES 💌            | SHA1 💌         | 0         | Sec. 💌         |
| 6  |               | Group 1 💌        | 3DES 💌            | SHA1 💌         | 0         | Sec. 💌         |
| 7  |               | Group 1 💌        | 3DES 🔽            | SHA1 💌         | 0         | Sec. 💌         |
| 8  |               | Group 1 💌        | 3DES 💌            | SHA1 💌         | 0         | Sec. 💌         |
| g  |               | Group 1 💌        | 3DES 💌            | SHA1 💌         | 0         | Sec. 💌         |
| 11 | )             | Group 1 💌        | 3DES 💌            | SHA1 💌         | 0         | Sec. 💌         |
|    | _             | oune one was     |                   |                |           | _              |
|    |               | Proposal ID      | select one 💌      | Add to Proposa | l index   |                |

Once the settings have been changed click on the drop down box for "Proposal ID" and select "1". Then click on the Add to button.

This should move the Proposal name to the IKE Proposal Index at the top of the page.

NOTE: If you need to change the setting you do not need to click the Add to button the second time.

Click Apply, then click on Back.

Click on "IPSec Proposal". Configure it the same way as on the IKE Proposal page, then click Apply.

|    | Home          | Advand       | ced        | Tools     | Statu        | 5    | Help      |
|----|---------------|--------------|------------|-----------|--------------|------|-----------|
| VI | PN Settings - | Tunnel 1 - S | et IPSEC P | roposal   |              |      |           |
|    |               | ltem         |            |           | Setting      |      |           |
| IF | 'Sec Proposal | index        | test       |           |              |      |           |
|    |               |              |            | Remove    |              |      |           |
|    |               |              |            | Kellove   |              |      |           |
|    | , Proposal    | DH Group     | Encap      | Encrypt   | Auth         | Life | Life Time |
|    | Name          | Group 2 M    | protocol   | algorithm | algorithm    | Time | Unit      |
|    | lesi          | Nope         |            | 3DES V    |              | 0    | Sec.      |
|    |               | None V       |            |           |              | 0    |           |
|    |               | None V       |            |           | None V       | 0    | Sec       |
| 5  |               | None V       |            | 3DES V    | None V       | 0    | Sec.      |
|    |               | None V       |            | 3DES V    | None V       | 0    | Sec.      |
| 7  | -             | None V       | ESP V      | 3DES V    | None V       | 0    | Sec.      |
|    |               | None V       | ESP V      | 3DES V    | None V       | 0    | Sec.      |
|    | -             | None V       | ESP V      | 3DES V    | None V       | 0    | Sec.      |
| 1  | n [           | None V       | ESP V      | 3DES V    | None V       | 0    | Sec.      |
|    |               |              |            | JULS Y    |              | 0    | 360.      |
|    |               | Proposal ID  | select on  | e 🗸 🗛 🗛 🗸 | Proposal ind | lex  |           |

This is all you need to do to configure the DI-80xHV VPN router.

#### Checking the VPN connection status on the DFL-210

To check the status of your VPN connection, click on Status and select IPSec. If the VPN tunnel is up, you will see an active entry under IPSec SAs.

| D-Link<br>Building Networks for Peopl                                                        | e                                                                                                  |                                      | Logged in as administrator<br>admin - 192.168.1.2 |                                          |          |  |  |
|----------------------------------------------------------------------------------------------|----------------------------------------------------------------------------------------------------|--------------------------------------|---------------------------------------------------|------------------------------------------|----------|--|--|
| 💁 Home 🛛 🔜 Configuration 🗸                                                                   | 👔 Tools 🗸 🍦 Status 🗸                                                                               |                                      |                                                   | 😕 Logout 🔰 🤇                             | ()Hel    |  |  |
| 0FL-210                                                                                      | iPsec Status                                                                                       |                                      |                                                   |                                          |          |  |  |
| E OSystem<br>E Objects                                                                       | 🛃 General                                                                                          |                                      |                                                   |                                          | 5        |  |  |
| Binterfaces<br>Binterfaces<br>Binterfaces<br>Binterfaces<br>Binterfaces<br>Bitraffic Shaping | VPN Interface: IPS<br>Send Rate: 0 kbp<br>Receive Rate: 0 kbp<br>Send rate over the par<br>20 kbps | ec-tunnel 💌<br>s<br>s<br>st 24 hours |                                                   | tist all active IKE SAs.                 | <u>5</u> |  |  |
|                                                                                              | 10 kbps<br>0 kbps<br>24 hrs ago<br>30 Receive rate over the                                        | past 24 hours                        | now                                               |                                          | 5        |  |  |
|                                                                                              | 20 kbps                                                                                            | 20 kbps                              |                                                   |                                          |          |  |  |
|                                                                                              | 10 kbps                                                                                            |                                      |                                                   |                                          |          |  |  |
|                                                                                              | 0 kbps<br>24 hrs ago                                                                               |                                      | now                                               |                                          |          |  |  |
|                                                                                              | DiPsec SAs                                                                                         |                                      |                                                   |                                          | 5        |  |  |
|                                                                                              | Remote Gateway<br>202,129,109,93                                                                   | Local Net<br>192.168.1.0/24          | Remote net                                        | Protocol<br>ESPL rindael-chr hmac-md5-96 |          |  |  |

In order to trigger the VPN firewall to establish VPN tunnel try accessing any IP address on the remote private network (e.g. ping an IP address on remote LAN).

If VPN Tunnel can not be established:

- Make sure that the modems in front of the firewalls support VPN passthrough.
- Check the Pre-shared keys, security algorithms and life times, make sure they match on both VPN firewalls.
- Restart both firewalls.

You can see the connection log under Status > Logging.

Ch I an Otatura

| nternal Loggin         | g (145)       |          |                  |       |                  |                                  |              | Refresh Log Clear log                                                                                                    |
|------------------------|---------------|----------|------------------|-------|------------------|----------------------------------|--------------|----------------------------------------------------------------------------------------------------|
| Date                   | Severity      | Category | Rule             | Proto | SrcIf            | Src/DstIP                        | Src/DstPort  | Details                                                                                                    |
| 2006-05-19<br>00:36:33 | Notice        | CONN     | IPSec-Allow      | UDP   | lan              | 192.168.1.2<br>192.168.0.243     | 1030<br>53   | conndestif=IPSec-tunnel                                                                                                    |
| 2006-05-19<br>00:36:29 | Notice        | CONN     | IPSec-Allow      | ICMP  | lan              | 192.168.1.2<br>192.168.0.149     |              | connsrcid=512 conndestif=IPSec-tunnel conndestid=512<br>origsent=1680 termsent=1680                                                                                                    |
| 2006-05-19<br>00:36:12 | Notice        | CONN     | IPsecBeforeRules | UDP   | van              | 202.129.109.93<br>202.129.109.92 | 500<br>500   | conndestif=core origsent=7748 termsent=0                                                                                                    |
| 2006-05-19<br>00:35:53 | Notice        | CONN     | IPSec-Allow      | ICMP  | lan              | 192.168.1.2<br>192.168.0.149     |              | connsrcid=512 conndestif=IPSec-tunnel conndestid=512                                                                                                    |
| 2006-05-19<br>00:35:35 | Notice        | CONN     | IPSec-Allow      | ICMP  | lan              | 192.168.1.2<br>192.168.0.1       |              | connsrcid=512 conndestif=IPSec-tunnel conndestid=512 origsent=60 termsent=0                                                                                                    |
| 2006-05-19<br>00:35:26 | Notice        | CONN     | IPSec-Allow      | ICMP  | lan              | 192.168.1.2<br>192.168.0.1       |              | connsrcid=512 conndestif=IPSec-tunnel conndestid=512                                                                                                    |
| 2006-05-19<br>00:34:15 | Notice        | CONN     | IPSec-Allow      | UDP   | lan              | 192.168.1.2<br>192.168.0.243     | 1028<br>53   | conndestif=IPSec-tunnel                                                                                                    |
| 2006-05-19<br>00:33:59 | Informational | IPSEC    |                  |       |                  |                                  |              | SA ESP[b570dad] alg [rijndael-cbc/16]+hmac[hmac-md5-96] bundle<br>[4,0] pri 0 opts src=ipv4_subnet(any:0,[07]=192.168.0.0/24)<br>dst=ipv4_subnet(any:0,[07]=192.168.1.0/24)                 |
| 2006-05-19<br>00:33:59 | Informational | IPSEC    |                  |       |                  |                                  |              | SA ESP[9e022db6] alg [rijndael-cbc/16]+hmac/hmac-md5-96]<br>bundle [4,0] pri 0 opts src=lpv4_subnet(any:0,[0,.7]<br>=192.168.1.0/24) dst=ipv4_subnet(any:0,[0,.7]=192.168.0.0/24)           |
| 2006-05-19<br>00:33:59 | Informational | IPSEC    |                  |       |                  |                                  |              | Phase-2 [responder] done bundle 4 with 2 SA's by rule 1: `ipsec<br>ipv4_subnet(any:0,[07]=192.168.1.0/24)<->ipv4_subnet(any:0,<br>[07]=192.168.0.0/24)(gw:ipv4(any:0,[03]=202.129.109.93))' |
| 2006-05-19<br>00:33:45 | Notice        | CONN     | IPSec-Allow      | тср   | lan              | 192.168.1.2<br>192.168.0.149     | 4943<br>21   | conndestif=IPSec-tunnel origsent=790 termsent=1136                                                                                                    |
| 2006-05-19             | Notice        | CONN     | IPSec-Allow      | тср   | IPSec-<br>tunnel | 192.168.0.149<br>192.168.1.2     | 3844<br>4945 | conndestif=lan origsent=168 termsent=404                                                                                                    |

#### Connecting to shared resources via VPN

To connect to shared resources via VPN you can map remote computers' drives and folders by opening Windows Explorer and going to Tools > Map Network Drive (you need to specify the IP address of the computer on remote network and the name of the shared folder):

| Map Network Drive |                                                            |                                                                                                    |              |  |  |  |  |
|-------------------|------------------------------------------------------------|----------------------------------------------------------------------------------------------------|--------------|--|--|--|--|
|                   | Windows<br>and assic<br>access th<br>Specify t<br>that you | Windows can help you connect to a shared network folder<br>and assign a drive letter to the connection so that you can<br>access the folder using My Computer.<br>Specify the drive letter for the connection and the folder<br>that you want to connect to: |              |  |  |  |  |
|                   | <u>D</u> rive:                                             | Z:                                                                                                    | <b>*</b>     |  |  |  |  |
|                   | F <u>o</u> lder:                                           | \\192.168.1.20\Shared Do                                                                                                    | Browse       |  |  |  |  |
|                   |                                                            | Example: \\server\share                                                                                                    |              |  |  |  |  |
|                   |                                                            | Reconnect at logon                                                                                                    |              |  |  |  |  |
|                   |                                                            | Connect using a <u>different use</u>                                                                                                    | r name.      |  |  |  |  |
|                   |                                                            | Sign up for online storage or on<br>network server.                                                                                                    | connect to a |  |  |  |  |
|                   |                                                            | < Back Finish                                                                                                    | Cancel       |  |  |  |  |

Alternatively you can do Search > Computers or People > Computer on Network > specify the IP address of the computer you are trying to connect to.

If you do not see computers in My Network Places or My Network Neighbourhood you may need to enable NetBIOS over TCP/IP in Windows.

Note that firewall/antivirus software installed on your or remote computer may stop you from accessing remote network.